# メール配信ソフト仕様書

| Ver  | 内容                                     | 作成日       | 作成者   |
|------|----------------------------------------|-----------|-------|
| 10.0 | (1) Ver10.0 正式リリース初版                   | 2019/8/20 | 自動化本舗 |
| 11.0 | <ul><li>(1) Ver11.0 正式リリース初版</li></ul> | 2022/2/1  | 自動化本舗 |

## 内容

| 1. 概要                             |    |
|-----------------------------------|----|
| 1. 1. 特徴                          |    |
| 2. 契約内容、リリースファイル                  | 4  |
| 2. 1. 契約内容                        |    |
| 2. 2. リリースファイル                    | 5  |
| 3. 仕様・制限                          | 6  |
| 4. 設定するデータ                        |    |
| 4. 1. メールアドレスファイル                 |    |
| 4. 2. 共通データ                       | 9  |
| 4. 3. 個別データ                       | 11 |
| 4. 4. 本文ファイルの例                    | 13 |
| 5. 使用方法                           | 14 |
| 5.1.メールを送信                        | 14 |
| 5. 1. 1. 送信対象の指定方法                |    |
| <ol> <li>5. 2. 送信を実行する</li> </ol> | 15 |
| 6. Fax の配信                        |    |
| 6. 1. 使用する Fax 送信サービス             |    |
| 6. 2. 共通本文ファイル                    |    |
| 6.3.メールアドレス                       |    |
| 6. 4. Fax 番号                      |    |
| 6. 5. メールアドレスファイル                 |    |
| 6. 6. Fax の送信                     | 23 |
| 7. カスタマイズ                         |    |

#### 1. 概要

- (1) 会社名/氏名/メールアドレスを、Excel シートから1行読んで1通メールを送信し、指定した最後の行 になるまで繰り返し実行します。
- (2) ファイルを添付することができます。
- (3) メールを受信する機能はありません。

#### 1. 1. 特徴

(1)マクロが入っている Excel ファイルと、メールアドレスシートと設定シートが入っているメールアドレス ファイルを別にしました。また、メールアドレスファイル名を設定できるようにしましたので、複数のメールア ドレスファイルを切り替えて使うことができます。

- (2) 件名/Cc/Bcc/本文ファイル/添付ファイルを個別に設定できます。
- (3) HTMLのメールを送信できます。
- (4) Outlook/Gmail/sakura サーバーでの配信実績があります。
- (5) 秒速 Fax を使って Fax 配信ができます。
- (6) 名刺管理ソフト(Eight)のCSVファイルをインポートできます。
- (7)住所と郵便番号から、都道府県名を取得できます。
- → 全国でセミナーを開催している主催者向けの機能です。

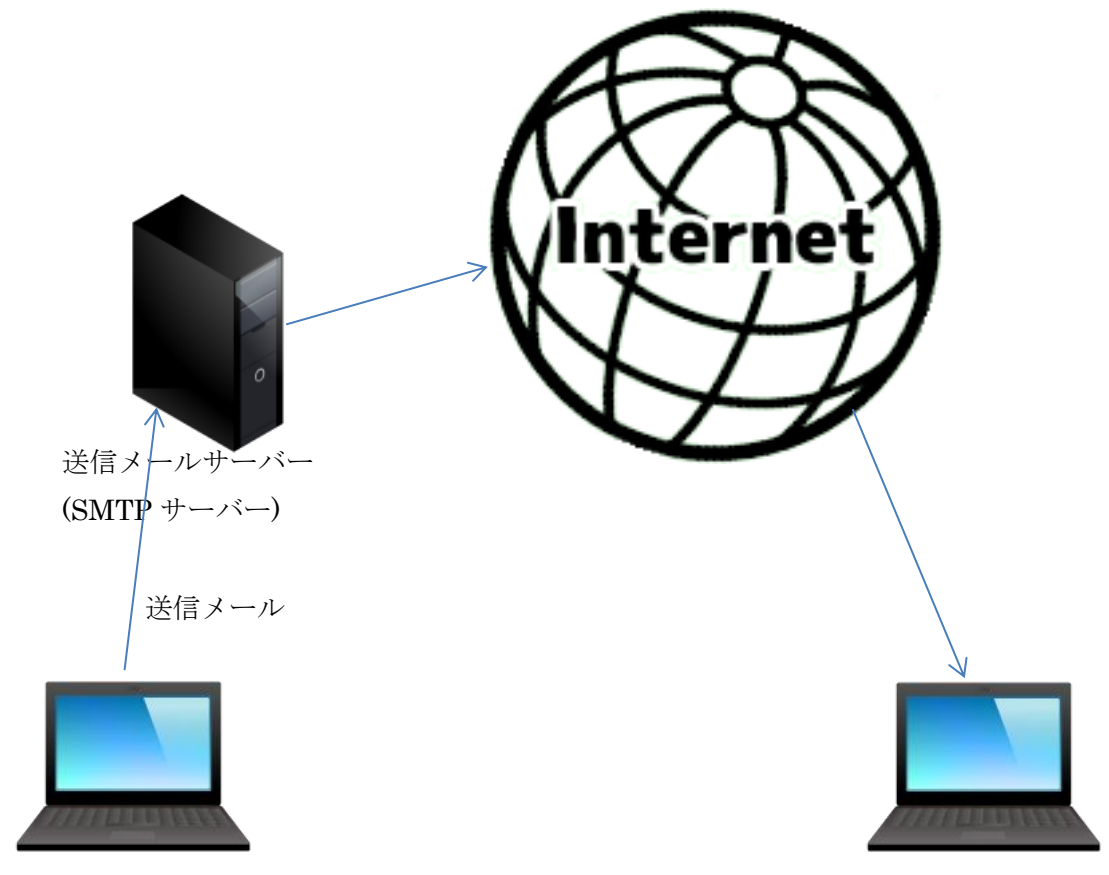

メール配信ソフトが入っているパソコン

## 2. 契約内容、リリースファイル

## 2. 1. 契約内容

| 項番  | 項目              | 内容                                              |
|-----|-----------------|-------------------------------------------------|
| 1   | 対象バージョン         | Ver10.0 版                                       |
| 2   | 動作OS            | Windows7 以降                                     |
| 3   | Microsoft-Excel | (1) Excel2007 以降(Excel2003 以前は対象外)              |
|     |                 | (2) Excel 32 ビット版と 64 ビット版での動作保証をします。           |
|     |                 | (3)Excel2007 用に Form を使わない版も用意しています。            |
| 4   | ライセンス           | 1 台の PC で使用可能(注 1)                              |
| 5   | 動作保証期間          | 3か月(保証期間内に発生した不具合は無償で対応します)                     |
| 6   | 価格              | 10万円+消費税(現金か振込み)                                |
| 7   | 保守契約            | (1)保守契約は任意です。                                   |
|     |                 | (2)1 台の PC につき、1 か月 2,000 円(1 年間 24,000 円)(注 1) |
|     |                 | (3) バージョンアップ版をリリースした場合は、無料で送付します。               |
| 8   | 使用料             | 不要                                              |
| 9   | 初期設定            | 初期設定して動作確認をします。(無償)                             |
| 1 0 | 損害賠償            | 本ソフトを使用中に発生した損害についての賠償はしません。                    |

(注 1)2 台以上の PC で使用する場合のライセンス費と保守契約費については、お問い合わせください。

#### 2. 2. リリースファイル

リリースファイルを解凍すると、下記のようなフォルダとファイルの構成になっています。 フォルダは削除しないでください。また、マクロが入っているファイルは削除しないでください。 メールアドレスファイルと本文ファイルを最初に作成するときは、サンプルのファイルを参考にして作成してく ださい。

```
V_{XX,X} \rightarrow (リリースバージョン番号)
  メール配信マクロ-V10\beta1 - Form なし.xlsm \rightarrow (Excel2007 用)
  メール配信マクロ-V10β1.xlsm
                                    (Excel2010以降用)
                                \rightarrow
        → (フォルダのみ)
 -backup
-Eight
     Eight20190610102240sjis.csv \rightarrow (Eight からダウンロードした CSV ファイル)
 —log
     log.txt → (ログファイルなので削除しないでください)
 ーメールアドレスファイル
     メール配信名簿-V10\beta1.xlsx \rightarrow (サンプルのメールアドレスファイル)
 -本文ファイル
     本文ファイル 2 · NAME 置換テスト用.txt → (サンプルの本文ファイル)
     本文ファイル 10.txt
                                → (サンプルの本文ファイル)
  -仕様書、リリースノート
     メール配信ソフト仕様書_V11.pdf → (最新の仕様書)
  -添付ファイル
     自動化本舗の紹介 1.pdf → (サンプルの添付ファイル)
     自動化本舗の紹介 2.pdf →
                        (サンプルの添付ファイル)
     自動化本舗の紹介 3.pdf → (サンプルの添付ファイル)
     自動化本舗の紹介 4.pdf → (サンプルの添付ファイル)
     自動化本舗の紹介 5.pdf → (サンプルの添付ファイル)
  -郵便番号簿
     KEN ALL.xlsx → (全国の郵便番号簿ファイルなので削除しないでください)
  -配信結果
         → (フォルダのみ)
```

## 3. 仕様・制限

| 項番 | 項目            | 内容                                              |
|----|---------------|-------------------------------------------------|
| 1  | 基本機能          | (1) 本ソフトはメールを送信することができますが、メールを受信するこ             |
|    |               | とはできません。                                        |
|    |               | (2) 1回の操作で複数のメールを送ることができます。                     |
|    |               | 複数のメールを送る場合は、1 通ずつメールを送ります。                     |
| 2  | 使用上の制限        | (1) メールを送信中は、パソコン上で他の操作をしないでください。               |
|    |               | (2) ユーザーフォームを使用しない版は、確認画面を表示させない場合              |
|    |               | は、送信途中で中断することはできません。                            |
|    |               | (3) メール配信名簿の Excel ファイルは、開くときに「backup」フォル       |
|    |               | ダに年月日時分秒をファイル名に付けてバックアップします。自動で                 |
|    |               | 削除はしないので、定期的に手動でバックアップファイルを削除して                 |
|    |               | ください。                                           |
| 3  | メールソフト        | (1) Outlook を使う場合は、Outlook の送信履歴に残ります。          |
|    |               | TLS/STARTTLS (ポート 587)の SMTP 認証方式を使う場合は、        |
|    |               | Outlook を使用してください。                              |
|    |               | (2) Gmailの送信サーバーに送る場合は、Gmailの送信履歴に残ります。         |
|    |               | (3)他のメールソフトを使用して送信履歴に残らない場合は、「Bcc」に通            |
|    |               | 常使っているメールアドレスを設定して下さい。                          |
| 4  | 送信時間          | (1) Gmail の場合(SSL 使用)、添付ファイルなしで 500 通送ったときは     |
|    |               | 26 分かかりました(1 通につき約 3 秒かかり、添付ファイルがある             |
|    |               | と8秒位かかります)。                                     |
|    |               | (2) さくらサーバーの場合(SSL 使用しない)、添付ファイルなしで 500         |
|    |               | 通送ったときは2分かかりました(1 通につき約 0.2 秒かかり、添付             |
|    |               | ファイルがあると2秒位かかります)。                              |
|    |               | (3) ネットワーク環境、送信メールサーバーに依り送信時間は異なるの              |
|    |               | で、送信時間の保証はできません。                                |
|    |               | (4) 送信にかかった時間を表示します。                            |
|    |               | (1通しか送信しない場合は0秒と表示されます)                         |
|    |               | (5) あと何秒かかるかを表示します。                             |
| 5  | 送信者名を設定可      | (1) <送信者のメールアドレス>が SMTP サーバーのアドレスとドメイン          |
|    | 能             | が違っていると、メールソフトによっては迷惑メールとみなされる場                 |
|    |               | 合は同じドメイン名を設定してください。                             |
| 6  | 件名/Cc/Bcc を設定 | (1) 共通の件名/Cc/Bcc を設定できます。                       |
|    | 可能            | <ul><li>(2) 個別の件名/Cc/Bcc を設定できます。(注2)</li></ul> |
|    |               | (3) Bccに自分のメールアドレスを設定し、送信メールの控えをとること            |
|    |               | ができます。                                          |
| 7  | 挨拶文           | (1)挨拶文を個別に設定できます。                               |
| 8  | 本文ファイル        | (1) メール本文はテキストファイルで用意し、その中に所定の書式で記入             |
|    |               | してある会社名や所属/肩書や名前を最大10個まで差し替えして                  |
|    |               | 送信できます。 通常のテキストだけでなく HTML も送信できます。              |

|     |          | (2) 共通本文ファイルと個別本文ファイルを設定できます。(注2)       |
|-----|----------|-----------------------------------------|
| 9   | 添付ファイル   | (1) 5つまで添付ファイルを設定できます。                  |
|     |          | (2) 共通添付ファイルと個別添付ファイルを設定できます。(注3)       |
| 10  | 名刺管理ソフトと | (1)名刺管理ソフト(Eight)の CSV ファイルをインポートできます。  |
|     | の連携      | (2)住所と郵便番号から、都道府県名を取得できます。              |
| 1 1 | FAX 配信   | (1) 秒速 FAX(別契約する必要あり)を使って FAX 送信することができ |
|     |          | ます。(注4)                                 |
| 1 2 | インターバル時間 | (1)連続して送信する時のインターバル時間(待ち時間)を設定できます。     |

(注2) 個別のデータが設定されている場合は、個別が優先されます。

(注3)個別添付ファイルが1つでも設定されている場合は、共通添付ファイルが設定されていても、個別添付 ファイルのみを添付します。

(注4) 秒速 FAX の秒速 FAX 送信については、こちらをご覧ください。
 2022/2/1 時点の URL→ https://fax.toones.jp/send/

## 4. 設定するデータ

## 4. 1. メールアドレスファイル

「メール送信」シートに、メールアドレスファイルのファイル名を設定します。

| Ç.                                        | 9~ F               | t∎<br>∽                       |                      |                | メール酒                              | ∂信マクロ-∨                                    | ′10β1.xlsm            | - 保存済                        | ₽.      |                     |                      | 氏家 洋- | - 8  | [ä               | 困 −              |      | ×             |
|-------------------------------------------|--------------------|-------------------------------|----------------------|----------------|-----------------------------------|--------------------------------------------|-----------------------|------------------------------|---------|---------------------|----------------------|-------|------|------------------|------------------|------|---------------|
| ファイル                                      | ホーム                | 挿入                            | 描画                   | ページし           | /イアウト                             | 数式                                         | データ                   | 校閲                           | 表示      | 開発                  | ヘルプ                  | Q     | 検索   |                  | 🖻 共有             | אבק  | <b>&gt;</b> ト |
| A1                                        | -                  | : ×                           | ~                    | f <sub>x</sub> |                                   |                                            |                       |                              |         |                     |                      |       |      |                  |                  |      | ~             |
| AB 1 2 3 4 5 6                            | C<br>X-Ni          | D<br>配信マクロ<br>ールを送け           | 」<br>Ver<br>信する      | E<br>:10,81    | F  <br>]<br>                      | G  <br>-ルアドレ                               | H<br>スファイル            | I<br>を開く                     | J <br>] |                     | К                    |       |      |                  | L                |      |               |
| 7<br>8<br>9<br>10<br>11<br>12<br>13<br>14 | 名刺管<br>Esv         | <b><u>Ψ</u>ソフト(ε</b><br>ファイルを | eight)の<br>E取り込      | t              | <mark>イルを取</mark><br>月<br>開<br>終了 | <u>り込む</u><br>別込み <sup>対</sup><br>台日<br>7日 | 対象の名<br>2019<br>2019/ | <u>则交換日</u><br>/2/1<br>/2/28 |         | <u>設</u> ?<br>'ールアド | <u>定項目名</u><br>レスファ- | (JL   | メール香 | <u>設</u><br>記信名簿 | 宝内容<br>₽−V10β1.x | sx   |               |
| 15<br>16<br>17<br>18<br>19<br>20<br>21    | <u>住所か</u> 動<br>都道 | <b>単便番号</b><br>値府県名を          | <u>から、者</u><br>:抽出す: | る              | 名を抽出                              | <u>はする</u>                                 |                       |                              |         |                     |                      |       |      |                  |                  |      |               |
| 22<br>23<br>24<br>25<br>26<br>27<br>28    | 設定内容               | <b>客を確認</b><br>テスト送信          | <b>するた</b> る<br>言する  | 00721          | 送信をす                              | <u>‡る</u>                                  |                       |                              |         |                     |                      |       |      |                  |                  |      |               |
|                                           | ► <u> </u>         | 更新履歴                          | 使用フ                  | 5法 メ-          | ール送信                              | ÷                                          |                       |                              |         |                     |                      | : [   | •    |                  |                  |      |               |
|                                           |                    |                               |                      |                |                                   |                                            |                       |                              |         |                     |                      | Ħ     |      | <b>—</b> – –     |                  | -+ 1 | 00%           |

## 4.2.共通データ

共通データは、メール配信名簿ファイルの「設定」シートに設定します。

| 設定項目名         | 設定例                                             |
|---------------|-------------------------------------------------|
| SMTP サーバー     | automated.jp                                    |
| 送信者           | 自動化本舗 <ujiie@automated.jp></ujiie@automated.jp> |
| 共通宛先          |                                                 |
| 共通 Cc         |                                                 |
| 共通 Bcc        | norahuj@gmail.com                               |
| SMTP ポート番号    | 587                                             |
| SSL 使用        | FALSE                                           |
| ユーザー認証        | 1                                               |
| Delay 時間([秒]) | 0                                               |
| タイムアウト時間[秒]   | 120                                             |
| ューザーID        | ujiie@automated.jp                              |
| パスワード         |                                                 |
| 共通本文ファイル      | 本文ファイル 2.txt                                    |
| 共通件名          | 御礼                                              |
| 共通添付ファイル1     | 自動化本舗の紹介 1.pdf                                  |
| 共通添付ファイル2     | 自動化本舗の紹介 2.pdf                                  |
| 共通添付ファイル3     | 自動化本舗の紹介 3.pdf                                  |
| 共通添付ファイル4     | 自動化本舗の紹介 4.pdf                                  |
| 共通添付ファイル5     | 自動化本舗の紹介 5.pdf                                  |
| 確認画面を表示       | する                                              |
| 配信結果を保存       | しない                                             |
| バックアップ        | する                                              |
| 郵便番号簿を使用      | する                                              |
| 送信対象の指定方法     | 〇を付けた行                                          |
| 送信開始 No       | 1                                               |
| 送信終了 No       | 15                                              |
| メールフォーマット     | Text                                            |
| 使用するメールソフト    | CDO                                             |

カッコ()内は推奨値です

| 項番  | 項目            | 内容                            |
|-----|---------------|-------------------------------|
| 1   | SMTP サーバー     | 別紙「メール配信マクロ」の Excel ファイルの「使用方 |
|     | ~パスワード        | 法」シートを参照してください。               |
| 2   | 共通宛先          | ブランクのままにして下さい。                |
| 3   | 共通 Cc         | 共通 Ccを設定してください。               |
| 4   | 共通 Bcc        | 共通 Bcc を設定してください。             |
| 5   | 共通本文ファイル      | 共通本文ファイル名を設定してください。           |
| 6   | 共通件名          | 共通件名を設定してください。                |
| 7   | 共通添付ファイル      | 5つまで添付ファイルを設定してください。          |
| 8   | 確認画面を表示       | メールを送信する前に、毎回メールの内容を確認するこ     |
|     | (する)          | とができます。                       |
| 9   | 配信結果を保存(しない)  | 送信したメールの本文をテキストファイルに保存する      |
|     |               | ことができます。                      |
| 10  | バックアップ(する)    | メール配信名簿の Excel ファイルを開くときに、年月日 |
|     |               | 時分秒をファイル名に付けたバックアップファイルを      |
|     |               | 保存することができます。                  |
| 1 1 | 郵便番号簿を使用      | 名刺の住所から都道府県名を取得できない場合、郵便番     |
|     |               | 号簿を参照して都道府県名を取得することができます。     |
| 1 2 | 送信対象の指定方法     | ・G 列(送信対象)に「○」を付けてください        |
|     | (No で指定)      | または、                          |
|     |               | ・D 列(No)の番号で範囲指定してください        |
| 13  | 送信開始 No(1)    | 送信開始 No を設定してください             |
| 14  | 送信終了 No(1000) | 送信終了 No を設定してください             |
| 15  | メールフォーマット     | 「Text」か「HTML」を選択してください        |
| 16  | 使用するメールソフト    | 「CDO」か「Outlook」を選択してください      |

#### 4.3.個別データ

個別データは、メール配信名簿ファイルの「メールアドレス」シートに設定します。

(1) No から挨拶までの列

| Π       | D  | E               | F  | G        | н             | I                      | J                     | к                  | <u> </u> | M                      | N                    |
|---------|----|-----------------|----|----------|---------------|------------------------|-----------------------|--------------------|----------|------------------------|----------------------|
| _       |    |                 |    |          |               |                        |                       |                    |          |                        |                      |
| T       | No | 送信日             | 結果 | 送信<br>対象 | 会社名·所属〈NAME1〉 | 部署名<br><name2></name2> | 役職<br><name3></name3> | 氏名 <name4></name4> | 敬称       | メールアドレス                | 挨拶 <hello1></hello1> |
|         | 1  | 2019/7/22 17:56 | 0  |          | 自動化本舗1        |                        |                       | 氏家洋一1              | 様        | norahuj@gmail.com      | 自動化本舗の氏家でございます。      |
| !       | 2  | 2019/7/22 17:56 | 0  |          | 自動化本舗1        |                        |                       | 氏家洋一1              | 様        | norahuj@gmail.com      | 自動化本舗の氏家でございます。(     |
| T       | 3  | 2019/7/22 17:56 | 0  |          | 自動化本舗2        |                        |                       | 氏家洋一2              | 様        | norahuj@gmail.com      | 自動化本舗の氏家でございます。(     |
|         | 4  | 2019/7/22 17:56 | 0  |          | 自動化本舗3        |                        |                       | 氏家洋一3              | 様        | ujiie.yoichi@gmail.com | 自動化本舗の氏家でございます。C     |
|         | 5  | 2019/7/22 17:56 | 0  |          | 自動化本舗4        |                        |                       | 氏家洋一4              | 様        | ujiie_1955@yahoo.co.jp | 自動化本舗の氏家でございます。      |
|         | 6  | 2019/7/22 17:56 | 0  |          | 自動化本舗5        |                        |                       | 氏家洋一5              | 様        | ujiie_1955@yahoo.co.jp | 自動化本舗の氏家でございます。      |
| Ι       | 7  | 2019/7/22 17:56 | 0  |          | 自動化本舗6        |                        |                       | 氏家洋一6              | 様        | info@automated.jp      | 自動化本舗の氏家でございます。      |
|         | 8  | 2019/7/22 17:56 | Ó  |          | 自動化本舗7        |                        |                       | 氏家洋一7              | 様        | ujiie@automated.jp     | 自動化本舗の氏家でございます。      |
| $\perp$ | 9  | 2019/7/22 17:56 | 0  |          | 自動化本舗8        |                        |                       | 氏家洋一8              | 様        | errorinfo@automated.jp | 自動化本舗の氏家でございます。      |
|         | 10 | 2019/7/22 17:56 | 0  |          | 自動化本舗9        |                        |                       | 氏家洋一9              | 様        | norahuj@gmail.com      | 自動化本舗の氏家でございます。      |
| +       | 11 | 2019/7/22 17:56 | 0  |          | 自動化本舗10       |                        |                       | 氏家洋一10             | 様        | info@automated.jp      | 自動化本舗の氏家でございます。      |

| 項番 | 項目                | 内容                            |
|----|-------------------|-------------------------------|
| 1  | 送信対象の選択           | G列(送信対象)に○を入力するか、D列(No)の番号で範囲 |
|    |                   | 指定してください。                     |
| 2  | 会社名・所属            | H 列(会社名・所属)に会社名(所属も入力可能)を設定して |
|    | <name1></name1>   | ください。不要であれば入力しなくても良いです。       |
| 3  | 部署名               | I列(部署名)に部署名を設定してください。不要であれば設定 |
|    | <name2></name2>   | しなくても良いです。                    |
| 4  | 役職                | J 列(役職)に役職名を設定して下さい。不要であれば設定し |
|    | <name3></name3>   | なくても良いです。                     |
| 3  | 名前                | 氏名(名前)してください。設定は必須です。ブランクの場合  |
|    | <name4></name4>   | はメール送信しません。                   |
| 4  | 敬称                | 敬称を選択してください。                  |
|    |                   | (入力規則で選択可能、入力規則を変更可能)         |
| 5  | メールアドレス           | メールアドレスを設定してください。設定は必須です。ブラン  |
|    |                   | クの場合はメール送信しません。               |
|    |                   | (カンマ「,」で区切って、複数設定することも可能)     |
| 6  | 挨拶                | 送信先毎に挨拶文を設定してください。不要であれば設定しな  |
|    | <hello1></hello1> | くても良いです。                      |

### (2) 個別 Cc から<NAME10>までの列

|     | P    | Q   | R                            | S             | T             | U U           | V             | W             | X               | Y 1             | Z               | AA              | AB   | AC                   |
|-----|------|-----|------------------------------|---------------|---------------|---------------|---------------|---------------|-----------------|-----------------|-----------------|-----------------|------|----------------------|
| _   |      |     |                              |               |               |               |               |               |                 |                 |                 |                 |      |                      |
|     |      | _   |                              |               |               |               |               |               |                 |                 |                 |                 |      |                      |
| Сc  | Bcc  | 件名  | 本文ファイル                       |               |               | 添付ファイル3       |               |               | <name5></name5> | <name6></name6> | <name7></name7> | <name8></name8> |      | <name1 0=""></name1> |
|     |      |     |                              |               |               |               |               |               |                 |                 |                 |                 |      |                      |
| Cc1 | Bcc1 | 件名1 | 本文ファイル2 - NAME置換<br>テスト用.txt | 自動化本舗の紹介1.pdf | 自動化本舗の紹介2.pdf | 自動化本舗の紹介3.pdf | 自動化本舗の紹介5.pdf | 自動化本舗の紹介5.pdf | 名前5             | 名前6             | 名前7             | 名前8             | 名前9  | 名前10                 |
| Cc2 | Bcc2 | 件名2 | 本文ファイル2 - NAME置換<br>テスト用.txt |               | 自動化本舗の紹介3.pdf | 自動化本舗の紹介4.pdf | 自動化本舗の紹介5.pdf | 自動化本舗の紹介2.pdf | 名前6             | 名前7             | 名前8             | 名前9             | 名前10 | 名前11                 |
| Cc3 | Bcc3 | 件名3 | 本文ファイル2 - NAME置換<br>テスト用.txt |               |               | 自動化本舗の紹介5.pdf | 自動化本舗の紹介4.pdf | 自動化本舗の紹介3.pdf | 名前7             | 名前8             | 名前9             | 名前10            | 名前11 | 名前12                 |
|     |      |     | 本文ファイル2 - NAME置換<br>テスト用.txt |               |               |               | 自動化本舗の紹介5.pdf | 自動化本舗の紹介5.pdf | 名前8             | 名前9             | 名前10            | 名前11            | 名前12 | 名前13                 |
|     |      |     | 本文ファイル2 - NAME置換<br>テスト用.txt |               |               |               |               | 自動化本舗の紹介5.pdf | 名前9             | 名前10            | 名前11            | 名前12            | 名前13 | 名前14                 |
|     |      |     | 本文ファイル2.txt                  | 自動化本舗の紹介1.pdf |               |               |               |               |                 |                 |                 |                 |      |                      |
|     |      |     | 本文ファイル2.txt                  |               | 自動化本舗の紹介2.pdf |               |               |               |                 |                 |                 |                 |      |                      |
|     |      |     | 本文ファイル2.txt                  |               |               | 自動化本舗の紹介3.pdf |               |               |                 |                 |                 |                 |      |                      |
|     |      |     | 本文ファイル2.txt                  |               |               |               | 自動化本舗の紹介4.pdf |               |                 |                 |                 |                 |      |                      |
|     |      |     | 本文ファイル2.txt                  |               |               |               |               | 自動化本舗の紹介5.pdf |                 |                 |                 |                 |      |                      |
|     |      |     | 本文ファイル2.txt                  |               |               |               |               |               |                 |                 |                 |                 |      |                      |
| -   |      |     |                              | •             |               | ·             |               |               |                 |                 |                 |                 |      |                      |

| 項番 | 項目                                | 内容                                          |
|----|-----------------------------------|---------------------------------------------|
| 1  | Ce                                | 個別 Cc を設定できます。設定されている場合は、個別 Cc が送           |
|    |                                   | 信されます。                                      |
| 2  | Bcc                               | 個別 Bcc を設定できます。設定されている場合は、個別 Bcc が          |
|    |                                   | 送信されます。                                     |
| 3  | 件名                                | 個別件名を設定できます。設定されている場合は、個別件名が                |
|    |                                   | 送信されます。                                     |
| 4  | 本文ファイル                            | 個別本文ファイルを設定できます。設定されている場合は、個                |
|    |                                   | 別本文ファイルが使用されます。                             |
| 3  | 添付ファイル 1 ~                        | 個別添付ファイルを設定できます。設定されている場合は、個                |
|    | 添付ファイル 5                          | 別添付ファイル 1~5 が使用されます。                        |
| 4  | <name5> <math>\sim</math></name5> | <name5> ~ <name10>を設定できます。</name10></name5> |
|    | <name10></name10>                 |                                             |

#### (3) 都道府県名から名刺交換日までの列

| ~        |                   |                |     |     |       |                   |         |                                         |              |       |       |              |      |                      |           |
|----------|-------------------|----------------|-----|-----|-------|-------------------|---------|-----------------------------------------|--------------|-------|-------|--------------|------|----------------------|-----------|
|          | 9                 | □□ 目動保存(●) マ   |     |     |       |                   | メールアドレフ | メールアドレスファイル-V10β2.xlsx - 保存済み • 氏家 洋一 8 |              |       |       |              |      | - 🙁 🖉 🖻 📑            | - 0 ×     |
| ファイル     | ж-1⁄4             | 挿入 描画 ページレイアウト | 数式  | データ | 校閲 表示 | 開発 ヘルプ 🔎 検索       |         |                                         |              |       |       |              |      | ピ 共                  | 有「ワコメント   |
| AE4      | 」 ▼ :: × ✓ & 神奈川県 |                |     |     |       |                   |         |                                         |              |       |       |              |      |                      |           |
|          | AE                | AF             | AG  | AH  | IA    | AJ                | AK      | AL                                      | AM           | AN    | AO    | AP           | AQ   | AR                   | AS 🗖      |
| 1        |                   |                |     |     |       |                   |         |                                         |              |       |       |              |      |                      |           |
| 3 都道     | 前県名               |                | 部署名 | 役職  | 氏名    | e-mail            | 郵便番号    | 住所                                      |              | TEL部門 | TEL直通 |              | 携帯電話 | URL                  | 名刺交換日     |
| 4 神奈     | 川県                | 自動化本舗          | 開発部 | 代表  | 氏家洋一  | ujie@automated.jp | 2500852 | 神奈川県小田原市栢山247-1                         | 0465-37-0460 |       |       | 0465-37-0460 |      | https://automated.jp | 2019/8/14 |
| 5        |                   |                |     |     |       |                   |         |                                         |              |       |       |              |      |                      |           |
| _6       |                   |                |     |     |       |                   |         |                                         |              |       |       |              |      |                      |           |
| 7        |                   |                |     |     |       |                   |         |                                         |              |       |       |              |      |                      |           |
| 8        |                   |                |     |     |       |                   |         |                                         |              |       |       |              |      |                      |           |
|          |                   |                |     |     |       |                   |         |                                         |              |       |       |              |      |                      |           |
| <b>→</b> |                   | 没定 メールアドレス 🕀   |     |     |       |                   |         |                                         |              |       |       |              |      |                      |           |
| 準備完了     | 10                |                |     |     |       |                   |         |                                         |              |       |       |              |      | E 📙 - —              |           |

| 項番 | 項目       | 内容                                 |
|----|----------|------------------------------------|
| 1  | 都道府県名    | 名刺管理ソフト(Eight)の CSV ファイルを読み込んだときに、 |
|    |          | 自動で都道府県名がセットされます。また、<都道府県名を抽       |
|    |          | 出する>ボタンを押したときも、セットされます。            |
| 2  | 会社名から名刺交 | 名刺管理ソフト(Eight)のCSVファイルを読み込んだときに、   |
|    | 換日       | 自動でセットされます。                        |

4. 4. 本文ファイルの例

<NAME1>~<NAME10>、<HELLO1>を差し替えしながら、メールを送ります。

## <u><NAME1></u>

#### <u><NAME4></u>

#### <HELLO1>

\_\_\_\_\_

このメールは、自作の Excel プログラムを使って、ボタンを一回押すだけで、複数の方に会 社名と氏名を差し替えしながら自動で送信しています。パソコンでこんなことがしたいとか、 作業が面倒くさいとか、時間がかかるとか、がありましたら、お気軽に問い合わせして下さい。 相談は無料です。プログラムはExcel以外でも対応しています。

よろしかったら、添付ファイルをご覧ください。

下記で思い当たることはあれば、是非相談してください。

- (1) 残業が多い人を何とかしたい
- (2) 週末、月末、年度末に残業が多いので何とかしたい
- (3) 事務作業の生産性が低い
- (4) 作業者を減らしたい
- (5) 作業者の仕事量を増やしたい
- (6) 作業者の担当範囲を広げたい
- (7) PC の作業時間を短くして、本業にもっと時間を使いたい
- (8) 現場の抵抗があるので、ワークフローを変えないで I T 化をしたい

-----

氏名:氏家洋一@自動化本舗 住所:小田原市栢山247-1 Tel/Fax:0465-37-0460 携帯:080-5417-7307

## 5. 使用方法

「4.1.共通データ」の推奨値を設定したときの使用方法を説明します

5.1.メールを送信

| Q ~                                    | り~ G         | - E                     |                      |                  | ×-                    | ル配信マクロ                                       | -V10β1.xl                   | lsm - 保存                       | 済み -    |           |                 | 氏家    | 洋一 🌔  | 8 1 | ý 5                 | ē —                |   | ×    |   |
|----------------------------------------|--------------|-------------------------|----------------------|------------------|-----------------------|----------------------------------------------|-----------------------------|--------------------------------|---------|-----------|-----------------|-------|-------|-----|---------------------|--------------------|---|------|---|
| ファイル                                   | ホーム          | 挿入                      | 描画                   | ページ              | レイアウト                 | 数式                                           | データ                         | 校閲                             | 表示      | 開発        | ヘルプ             | 2     | 検索    |     |                     | li <sup>2</sup> 共有 | 9 | オくれ  |   |
| A1                                     | •            | : ×                     | ~                    | f <sub>x</sub>   |                       |                                              |                             |                                |         |           |                 |       |       |     |                     |                    |   |      | ~ |
| ▲ A E<br>1 2<br>3 4<br>5 6<br>7 8      |              | D<br>記信マクロ<br>- ルを送付    | 」<br>Ver<br>信する      | Ε<br><u>10β1</u> | F  <br>               | G  <br>-ルアドレ                                 | H<br>スファイル                  | I<br>レを開く                      | J <br>] |           | К               |       |       |     | L                   |                    |   | М    |   |
| 9<br>10<br>11<br>12<br>13<br>14<br>15  | 名刺管理<br>CSV  | <b>⋣ソフト(</b> ∉<br>ファイルを | eight)の<br>E取り込む     |                  | <b>ァイルを</b><br>開<br>終 | <b>取り込む</b><br>取り込み <sup>す</sup><br>治日<br>了日 | <u>対象の名</u><br>2019<br>2019 | <u>刺交換日</u><br>9/2/1<br>9/2/28 |         | 設<br>イールア | :定項目名<br>*レスファイ | (JL > | √−−ル酉 | 記信名 | <u>设定内</u><br>簿−V1( | 容<br>Dβ1.xlsx      |   |      |   |
| 16<br>17<br>18<br>19<br>20<br>21<br>22 | <u>住所か</u> 事 | <b>8便番号</b><br>1府県名を    | <u>から、者</u><br>:抽出する |                  | 名を抽出                  | <u>:する</u>                                   |                             |                                |         |           |                 |       |       |     |                     |                    |   |      |   |
| 23<br>24<br>25<br>26<br>27<br>28       | 設定内容         | <b>Fを確認</b><br>テスト 送信   | <u>するため</u><br>まする   |                  | ト送信を                  | <u>する</u>                                    |                             |                                |         |           |                 |       |       |     |                     |                    |   |      |   |
| 1                                      | <u>ا</u>     | 更新履歴                    | 使用力                  | 远 ン              | ノール送信                 | Ð                                            |                             |                                |         |           |                 | :     | •     |     |                     |                    |   | Þ    |   |
| 1                                      |              |                         |                      |                  |                       |                                              |                             |                                |         |           |                 | E     |       |     |                     |                    | + | 100% |   |

## 5.1.1.送信対象の指定方法

(1)「〇を付けた行」を選択した場合

| 送信対象の指定方法 | ○を付けた行 |
|-----------|--------|
| 送信開始No    | 1      |
| 送信終了No    | 15     |

送信対象列に〇を付ける

| No | 送信日             | 結果 | 送信<br>対象   | 会社名·所属 <name1></name1> | 部署名<br>〈NAME2〉 | 役職<br><name3></name3> | 氏名 <name4></name4> |
|----|-----------------|----|------------|------------------------|----------------|-----------------------|--------------------|
| 1  | 2019/7/23 17:24 | 0  | $\circ$    | 自動化本舗1                 |                |                       | 氏家洋一1              |
| 2  | 2019/7/23 17:24 | 0  | 0          | 自動化本舗1                 |                |                       | 氏家洋一1              |
| 3  | 2019/7/23 17:24 | 0  | 0          | 自動化本舗2                 |                |                       | 氏家洋一2              |
| 4  | 2019/7/23 17:21 | 0  | <b>-</b> + | 自動化本舗3                 |                |                       | 氏家洋一3              |
| 5  | 2019/7/23 17:21 | 0  | 0          | 自動化本舗4                 |                |                       | 氏家洋一4              |
| 6  | 2019/7/23 17:24 | 0  |            | 自動化本舗5                 |                |                       | 氏家洋一5              |

(2)送信対象を指定方法に「Noで指定」を選択した場合

| 送信対象の指定方法 | Noで指定 |
|-----------|-------|
| 送信開始No    | 1     |
| 送信終了No    | 15    |

設定開始 No と設定終了 No に、No の列の番号を設定する。

| No | 送信日             | 結果          | 送信<br>対象 | 会社名·所属 <name1></name1> | 部署名<br><name2></name2> | 役職<br>〈NAME3〉 | 氏名〈NAME4〉 |   |
|----|-----------------|-------------|----------|------------------------|------------------------|---------------|-----------|---|
| 1  | 2019/7/23 17:24 | 0           |          | 自動化本舗1                 |                        |               | 氏家洋一1     | 1 |
| 2  | 2019/7/23 17:24 | 0           |          | 自動化本舗1                 |                        |               | 氏家洋一1     | 1 |
| 3  | 2019/7/23 17:24 | 0           |          | 自動化本舗2                 |                        |               | 氏家洋一2     | 1 |
| 4  | 2019/7/23 17:21 | 0           |          | 自動化本舗3                 |                        |               | 氏家洋一3     | 1 |
| 5  | 2019/7/23 17:21 | 0           |          | 自動化本舗4                 |                        |               | 氏家洋一4     | 1 |
| 6  | 2019/7/23 17:24 | 0           |          | 自動化本舗5                 |                        |               | 氏家洋一5     | 1 |
| 7  | 2019/7/23 17:24 | 0           |          | 自動化本舗6                 |                        |               | 氏家洋一6     | 1 |
| 8  | 2019/7/23 17:24 | 0           |          | <u>自動化本舗7</u>          |                        |               | 氏家洋一7     | 1 |
| 9  | 2019/7/23 17:24 | 0           |          | 自動化本舗8                 |                        |               | 氏家洋一8     | 1 |
| 10 | 2019/7/23 17:24 | 0           |          | <u>自動化本舗9</u>          |                        |               | 氏家洋一9     | 1 |
| 11 | 2019/7/23 17:24 |             |          | 自動化本舗10                |                        |               | 氏家洋一10    | 1 |
| 12 | 2019/7/23 17:24 | 0           |          | 自動化本舗11                |                        |               | 氏家洋一11    | 1 |
| 13 | 2019/7/23 17:24 | $ $ $\circ$ |          | 自動化本舗12                |                        |               | 氏家洋一12    | 1 |
| 14 | 2019/7/23 17:24 | 0           |          | 自動化本舗13                |                        |               | 氏家洋一13    | 1 |
| 15 | 2019/7/23 17:24 |             |          | 自動化本舗14                |                        |               | 氏家洋一14    | 1 |

## 5. 2. 送信を実行する

<メールを送信する>ボタンを押してください。

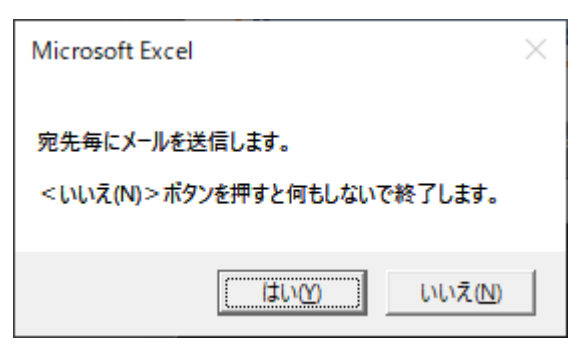

<はい(Y)>ボタンを押してください

| 送信メールの内容確認                                                                                                    |                                                                                                    | ×               |
|----------------------------------------------------------------------------------------------------|----------------------------------------------------------------------------------------------------|-----------------|
| ・このまま送信する場合は、<(<br>・このメールを送信しない場合(<br>・全てのメール送信を止める場<br>・内容確認しないで残りのメー                                                                                                    | はい(Y)>ボタンを押してください。<br>は、くいいえ(N)>ボタンを押してください。<br>計合は、く中止>ボタンを押してください。<br>-ルを全て送信する場合は、く全て送信>ボタンを押してください。                                                               |                 |
| MailFrom: 自動化本書<br>MailTo: norahuj@gm<br>MailCc: norahuj@gm<br>MailSubject: 御礼<br>MailAddFile: C:¥Users¥<br>C:¥Users¥ujiie¥uj¥OneDri<br>MailBody:<br>自動化本舗1                                                                                                    | aff(ujiie@automated.jp><br>mail.com<br>:mail.com<br>¥ujiie¥uj¥OneDrive¥2.Macro¥メール配信¥vba¥添付ファイル¥自動化本舗の紹介1pdf<br>rive¥2.Macro¥メール配信¥vba¥添付ファイル¥自動化本舗の紹介5pdf            |                 |
| 自動化本舗の氏家でござ                                                                                                    | <u>್</u> ()ಕರ.                                                                                                    |                 |
| よろしければ、ホームページ<br>→ https://automated.jp                                                                                                    | ジをご覧ください。                                                                                                    |                 |
|                                                                                                    |                                                                                                    | ら自動で送<br>含わせして下 |
| また、下記で思い当たること                                                                                                    | とはあれば、是非ご相談してください。                                                                                                    |                 |
| <ul> <li>(1)パソコンの事務作業のミ</li> <li>(2)残業が多い人を何と加</li> <li>(3)週末、月末、年度末に</li> <li>(4)事務作業の生産性が低</li> <li>(5)作業者を減らしたい</li> <li>(6)作業者の仕事量を増約</li> <li>(67作業者の担当範囲を加</li> <li>(8)PCの作業時間を短くし</li> <li>(9)現場の抵抗があるので、</li> <li>(10)工場の検査装置のデ</li> <li>(11)複数のシステム間のデ</li> <li>(12)バーコードを使って、作</li> </ul> | ミスをなくしたい<br>したい<br>ご残業が多いので何とかしたい<br>低い<br>やしたい<br>広げたい<br>こて、本業にもっと時間を使いたい<br>こ、カークフローを変えないでIT化をしたい<br>データをパソコンに吸い上げて、検査結果を管理したい<br>データ受け渡しを自動化したい<br>作業ミスをなくし効率化したい |                 |
| ※1.「メール自動送信ソフ<br>定価1万円+消費利                                                                                                    | 小」を販売していますので、ご検討ください<br>税、使用料は不要です                                                                                                    |                 |
| 屋号: 自動化本舗<br>氏名: 氏家洋一<br>住所: 小田原市栢山:<br>E-mail: ujiie@automated<br>HomePage:https://autom<br>Tel/Fax: 0465-37-0460<br>携帯: 080-5417-730                                                                                                    | j247 — 1<br>d.jp<br>mated.jp<br>07                                                                                                    |                 |
| 本メールの配信をご希望され<br>なお、本件は「特定電子メー                                                                                                    | れないお客様は、上記メールアドレスにご返信いただければ、メール配信を停止いたします。<br>ールの送信の適正化等に関する法律」等に対応して記載しているものです。<br>                                                                                  |                 |
| '                                                                                                    |                                                                                                    |                 |
| (#1)                                                                                                    | いいえ 中止 全て送信                                                                                                    |                 |
| <はい>ボタン                                                                                                    | このメールを送信します                                                                                                    |                 |
| <いいえ>ボタン                                                                                                    | このメールは送信しないで、次のメールに移動します                                                                                                    |                 |

<中止>ボタン メールの送信を中止します

#### <全て送信>ボタン 内容確認画面を表示しないで、これ以降の全てのメールを送信します

何通か確認しながら送信したら、<全て送信>ボタンを押して残りのメールを確認しないで送信するのを推奨し ますが、全てのメールを確認しながら送信しても構いません 送信中はこの画面が表示されます

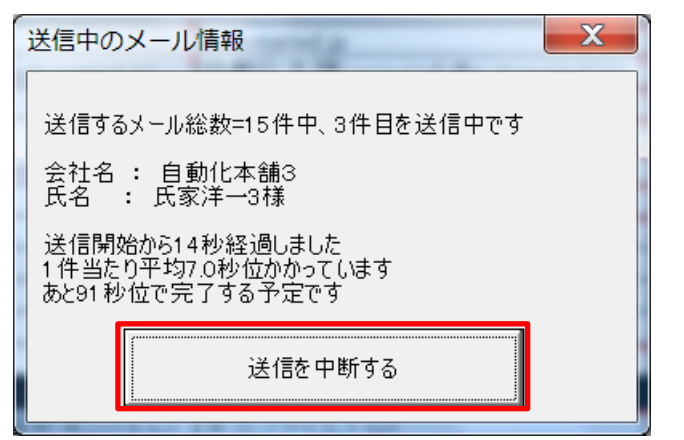

途中で中断するときは<送信を中断する>ボタンを押してください

(2) ユーザーフォームを使わない場合

Excelの仕様で、表示できる文字数は、1バイト文字で約1024文字です。

| Microsoft Excel                                                                                                    | × |
|----------------------------------------------------------------------------------------------------|---|
| 下記内容のメールを送信します。<はい(Y)>ボタンを押すと送信します。<いいえ(N)><br>ボタンを押すと「中止」か「全て送信」をすることができます。<br>MailFrom: 自動化本舗 <ujie@automated.jp><br/>MailTo: norahuj@gmail.com<br/>MailCc: norahuj@gmail.com<br/>MailBcc: ujiie@automated.jp<br/>MailSubject: 御礼<br/>MailAddFile:<br/>MailBody:<br/>自動化本舗 1<br/>氏家洋一1様</ujie@automated.jp> |   |
| 自動化本舗の氏家でございます。                                                                                                    |   |
| よろしければ、ホームページをご覧ください。<br>→ http://automated.jp                                                                                                    |   |
|                                                                                                    |   |
| また、下記で思い当たることはあれば、是非ご相談してください。                                                                                                    |   |
| (1)残業が多い人を何とかしたい<br>(2)週末、月末、年度末に残業が多いので何とかしたい<br>(3                                                                                                    |   |
| <u> </u>                                                                                                    |   |

<はい(Y)>ボタンを押すと送信します。

<いいえ(N)>ボタンを押すと、下記ダイアログが表示されます。

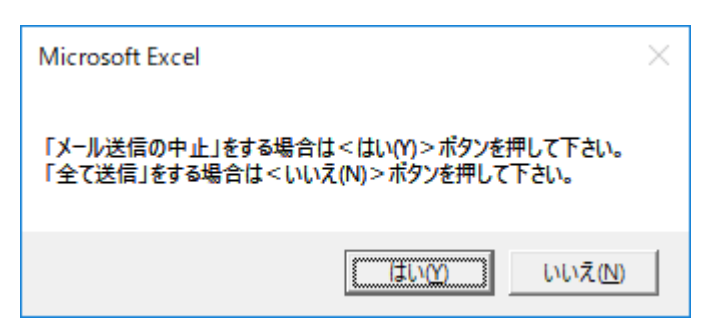

<はい(Y)>ボタンを押すと、メール送信を中止します。

<いいえ(N)>ボタンを押すと、内容確認画面を表示しないで、これ以降の全てのメールを送信します。

送信中は、ステータスバーに送信状況が表示されます。

確認画面を表示しない場合は、送信を中断することはできません。

| <ul> <li>▲</li> <li>▶</li> <li><sup>10</sup></li> </ul>                      | 更新履歴 | 使用方法 | メール送信 | メールアドレス | toDo | OCG | ( +) |  |  |
|------------------------------------------------------------------------------|------|------|-------|---------|------|-----|------|--|--|
| 送信するメール総数=10件中、2件目を送信中です。送信開始から6秒経過しました。1件当たり平均6.0秒位かかっています。あと54秒位で完了する予定です。 |      |      |       |         |      |     |      |  |  |

(3) ユーザーフォーム使用しても、しなくても終了後は同じです。

全てのメール送信が終わると、下記画面が表示されます。

15 件中 13 件が送信できたことを示していますので、15-13=2 件が送信できなかったことがわかります。

| Microsoft Excel                                                   | x        |
|-------------------------------------------------------------------|----------|
| 「13件/15件」のメールを送信しました<br>メール送信時間は27秒かかりました<br>一件当たり平均送信時間は約2.3秒でした | <u>-</u> |
| ОК                                                                |          |

<OK>ボタンを押してください。

送信できなかった2件を見るため、メールアドレスシートを表示します。

「送信対象」列に「○」が付いている行が送信できなかったことがわかります。 下記の例だと、名前がブランクの行と、メールアドレスがブランクの行が、送信できなかった行です。 名前とメールアドレスを入力してから、「送信対象の指定方法」を「○を付けた行」に設定を変更してから<メ ールを送信する>ボタンを押して、送信してください。

| Q.   | 5             | ا می ر    | -<br>-<br>- |                 |     |          |               |                        |                       | メール配信名簿-\          | /10β1.xls> | < - 最終更新日時: 昨日 19:29 🗸 | ſ |
|------|---------------|-----------|-------------|-----------------|-----|----------|---------------|------------------------|-----------------------|--------------------|------------|------------------------|---|
| ファイル | <i>,</i> 木·   | -A        | 挿入          | 描画 ページレイア       | 가 쮨 | 远        | データ 校閲 表示 日   | 開発 ヘル                  | J P                   | 検索                 |            |                        |   |
| A1   | A1 • : × ✓ fx |           |             |                 |     |          |               |                        |                       |                    |            |                        |   |
| A A  | в             | с         | D           | E               | F   | G        | н             | I                      | J                     | к                  | L          | м                      |   |
| 1    | -             |           |             |                 |     |          |               |                        |                       |                    |            |                        | + |
| 3    |               | 氏名の<br>重複 | No          | 送信日             | 結果  | 送信<br>対象 | 会社名·所属〈NAME1〉 | 部署名<br><name2></name2> | 役職<br><name3></name3> | 氏名 <name4></name4> | 敬称         | メールアドレス                |   |
| 4    |               | 2         | 1           | 2019/7/23 17:24 | 0   |          | 自動化本舗1        |                        |                       | 氏家洋一1              | 様          | norahuj@gmail.com      | I |
| 5    |               | 2         | 2           | 2019/7/23 17:24 | 0   |          | 自動化本舗1        |                        |                       | 氏家洋一1              | 様          | norahuj@gmail.com      | E |
| 6    |               | 1         | 3           | 2019/7/23 17:24 | 0   |          | 自動化本舗2        |                        |                       | 氏家洋一2              | 様          | norahuj@gmail.com      | E |
| 7    |               | 1         | 4           | 2019/7/23 17:21 | 0   | 0        | 自動化本舗3        |                        |                       | 氏家洋一3              | 様          | ujiie.yoichi@gmail.com | E |
| 8    |               | 1         | 5           | 2019/7/23 17:21 | 0   | 0        | 自動化本舗4        |                        |                       | 氏家洋一4              | 様          | ujiie_1955@yahoo.co.jp | E |
| 9    |               | 1         | 6           | 2019/7/23 17:24 | 0   | +        | 自動化本舗5        |                        |                       | 氏家洋一5              | 様          | ujiie_1955@yahoo.co.jp | E |
|      |               |           |             |                 |     |          |               |                        |                       |                    |            |                        | T |

## 6. Fax の配信

### 6. 1. 使用する Fax 送信サービス

メールを送ると、Faxを送信してくれるサービス「秒速 Fax送信」があるので、それを契約して使ってください。

#### 6. 2. 共通本文ファイル

本文ファイルのテンプレートを使って、Excel で本文ファイルを作成してください。

Fax 送信時にプログラムが、<NAME1>から<NAME10>と<Hellow1>を差し替えして、添付ファイル1を 自動的に作成するので、添付ファイル1の列には何も設定しないでください。

| SMTPサーバー                                                                                                    | automated.jp                                     |
|----------------------------------------------------------------------------------------------------|--------------------------------------------------|
| 送信者                                                                                                    | 自動化本舗 <ujiie@automated.jp></ujiie@automated.jp>  |
| 共通宛先                                                                                                    |                                                  |
| 共通Cc                                                                                                    |                                                  |
| 共通Bcc                                                                                                    | info@automated.jp                                |
| SMTPポート番号                                                                                                    | 587                                              |
| SSL使用                                                                                                    | FALSE                                            |
| ユーザ認証                                                                                                    | 1                                                |
| Delay時間([秒])                                                                                                    | 10                                               |
| タイムアウト時間[秒]                                                                                                    | 120                                              |
| <u>ユーザーID</u>                                                                                                    | ujiie@automated.jp                               |
| パスワード                                                                                                    |                                                  |
| 共通本文ファイル                                                                                                    | Fax送信用本文ファイル_e-Taxファイ                            |
|                                                                                                    | ルを表示.xlsx                                        |
| 共通件名                                                                                                    | ルを表示.xlsx                                        |
| 共通件名<br>共通添付ファイル1                                                                                                    | ルを表示.xlsx                                        |
| <u>共通件名</u><br>共通添付ファイル1<br>共通添付ファイル2                                                                                                    | ルを表示.xlsx                                        |
| 共通件名<br>共通添付ファイル1<br>共通添付ファイル2<br>共通添付ファイル3                                                                                                    | ルを表示.xlsx                                        |
| 共通件名<br>共通添付ファイル1<br>共通添付ファイル2<br>共通添付ファイル3<br>共通添付ファイル4                                                                                                    | ルを表示.xlsx                                        |
| 共通件名       共通添付ファイル1       共通添付ファイル2       共通添付ファイル3       共通添付ファイル4                                                                                                    | ルを表示.xlsx                                        |
| 共通件名<br>共通添付ファイル1<br>共通添付ファイル2<br>共通添付ファイル3<br>共通添付ファイル4<br>共通添付ファイル5<br>確認画面を表示                                                                                                    | ルを表示.xlsx<br>                                    |
| 共通件名<br>共通添付ファイル1<br>共通添付ファイル2<br>共通添付ファイル3<br>共通添付ファイル4<br>共通添付ファイル5<br>確認画面を表示<br>配信結果を保存                                                                                                    | ルを表示.xlsx<br>する<br>しない                           |
| 共通件名       共通添付ファイル1       共通添付ファイル3       共通添付ファイル4       共通添付ファイル5       確認画面を表示       配信結果を保存       バックアップ                                                                                               | ルを表示.xlsx<br>する<br>しない<br>する                     |
| 共通件名<br>共通添付ファイル1<br>共通添付ファイル2<br>共通添付ファイル3<br>共通添付ファイル3<br>共通添付ファイル5<br>確認画面を表示<br>配信結果を保存<br>バックアップ<br>郵便番号簿を使用                                                                                           | ルを表示.xlsx<br>する<br>しない<br>する<br>する               |
| <ul> <li>共通件名</li> <li>共通添付ファイル1</li> <li>共通添付ファイル2</li> <li>共通添付ファイル3</li> <li>共通添付ファイル5</li> <li>確認画面を表示</li> <li>配信結果を保存</li> <li>バックアップ</li> <li>郵便番号簿を使用</li> <li>送信対象の指定方法</li> </ul>                 | ルを表示.xlsx<br>する<br>しない<br>する<br>する<br>Noで指定      |
| <ul> <li>共通件名</li> <li>共通添付ファイル1</li> <li>共通添付ファイル2</li> <li>共通添付ファイル3</li> <li>共通添付ファイル5</li> <li>確認画面を表示</li> <li>配信結果を保存</li> <li>バックアップ</li> <li>郵便番号簿を使用</li> <li>送信対象の指定方法</li> <li>送信開始No</li> </ul> | ルを表示.xlsx<br>する<br>しない<br>する<br>する<br>Noで指定<br>5 |

本文ファイルの例

| 2月23日<br>動化本舗  |
|----------------|
| 2月23日<br>動化本舗  |
| 12月23日<br>動化本舗 |
| 動化本舗           |
|                |
|                |
|                |
|                |
|                |
|                |
|                |
| もんで            |
| -              |
| 得用)            |
| B              |

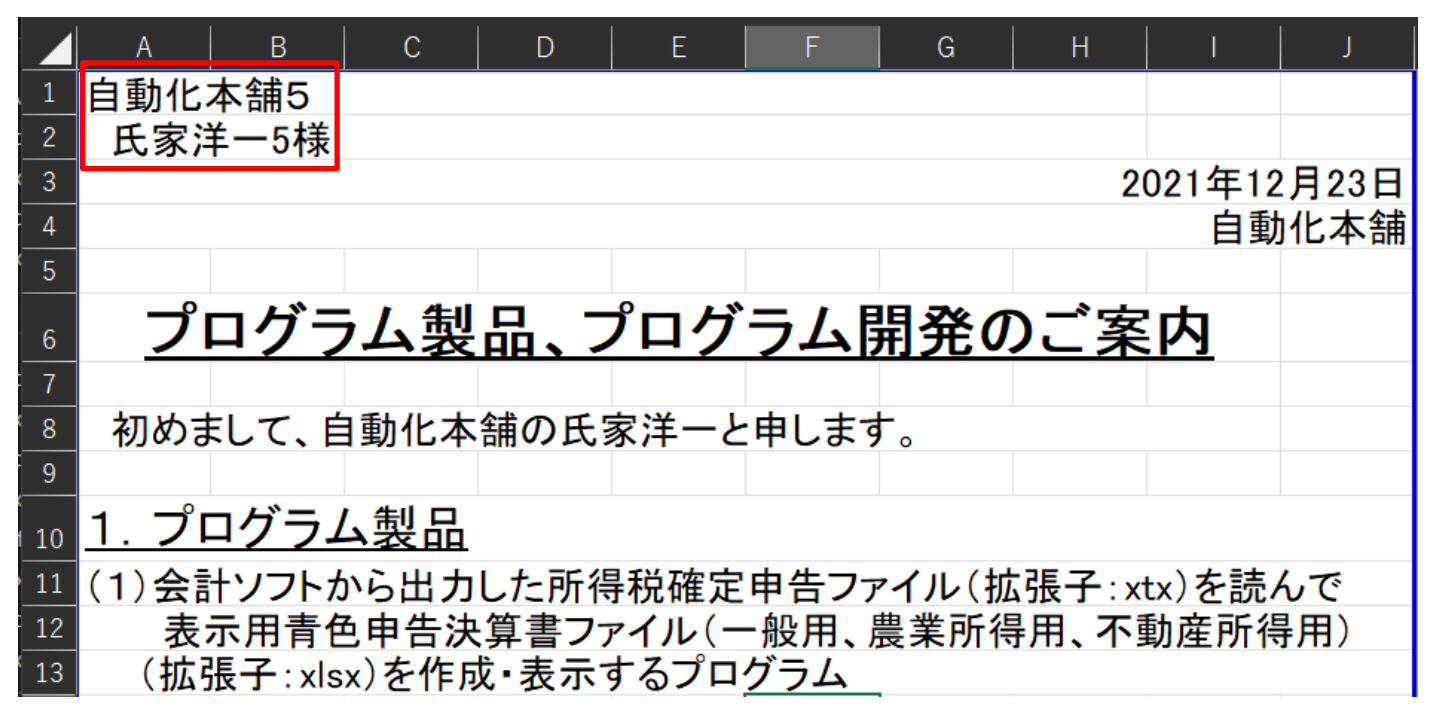

Fax 送信時にプログラムが、Excel の本文ファイルから PDF ファイルに変換して「添付ファイル 1.pdf」を作成 します。

自動化本舗5 氏家洋一5様

2021年12月23日 自動化本舗

# <u>プログラム製品、プログラム開発のご案内</u>

初めまして、自動化本舗の氏家洋ーと申します。

## 1. プログラム製品

(1)会計ソフトから出力した所得税確定申告ファイル(拡張子:xtx)を読んで 表示用青色申告決算書ファイル(一般用、農業所得用、不動産所得用) (拡張子:xlsx)を作成・表示するプログラム

| 添付ファイル |
|--------|
|--------|

|   | <u> </u>                              | R      | S                                               |
|---|---------------------------------------|--------|-------------------------------------------------|
| 1 |                                       |        |                                                 |
| 2 |                                       |        |                                                 |
|   | 件名                                    | 本文ファイル | 添付ファイル1                                         |
| 3 | · · · · · · · · · · · · · · · · · · · | ·      | · · · · · · · · · · · · · · · · · · ·           |
| 7 | 0465370460                            |        | FAX本文_自動化本舗4_氏<br>家洋一4様-<br>20211221_123216 pdf |
| 8 | 0465370460                            |        | FAX本文_自動化本舗5_氏<br>家洋一5様-<br>20220115 193824.pdf |

## 6.3.メールアドレス

## メールアドレスは、秒速 Fax 送信のアドレスを手動で設定してください。

|        | G        | н                      | I                   | J                  | <u>κ</u>           | L _     | M                   |
|--------|----------|------------------------|---------------------|--------------------|--------------------|---------|---------------------|
| 1<br>2 |          |                        |                     |                    |                    |         |                     |
| 3      | <b>•</b> | 会社名・所属 <name1></name1> | 部署名 <name2></name2> | 役職 <name3></name3> | 氏名 <name4></name4> | 敬称<br>▼ | メールアドレス             |
| 4      |          | 自動化本舗1                 |                     |                    | 氏家洋一1              |         | fax653431@ecofax.jp |
| 5      |          | 自動化本舗2                 |                     |                    | 氏家洋一2              | 様       | fax653431@ecofax.jp |
| 6      |          | 自動化本舗3                 |                     |                    | 氏家洋一3              | 様       | fax653431@ecofax.jp |

### 6. 4. Fax 番号

Fax 番号は、プログラムが AP 列から Q 列の「件名」にコピーします。

|    | Q          | R                                     | S                                                |              |
|----|------------|---------------------------------------|--------------------------------------------------|--------------|
| 1  |            |                                       |                                                  |              |
| 2  |            |                                       |                                                  |              |
|    | 件名  _      | 本文ファイル                                | 添付ファイル1 _                                        | Fax          |
| 3  | <u> </u>   | · · · · · · · · · · · · · · · · · · · | · · · · · · · · · · · · · · · · · · ·            | ▼            |
| 7  | 0465370460 |                                       | FAX本文_自動化本舗4_氏<br>家洋一4様-                         | 0465-37-0460 |
| _/ |            |                                       | 20211221_123210.pdf                              |              |
| 8  | 0465370460 |                                       | FAX本文_目動1L本舗5_仄<br>家洋一5様-<br>20220115_193824.pdf | 0465-37-0460 |

## 6. 5. メールアドレスファイル

Fax 用のアドレスファイルを用意して、設定してください。

|                      | C D E               | F  G   H   I        | J K          | L                               |
|----------------------|---------------------|---------------------|--------------|---------------------------------|
| 4<br>5<br>6<br>7     | メールを送信する            | メールアドレスファイルを開く      |              |                                 |
| 8                    |                     |                     |              |                                 |
| 9                    | 々制管理いったによりのへのク      | っ イル た取りじょた、        | 設定項目名        | 設定内容                            |
| 10<br>11             | 石和官理ノノF(eight)のCSV/ | 21122 AC            | メールアトレスファイル名 | 79速FAA送信用メールアドレスファイル-VII.0.XISX |
| 12<br>13<br>14       | CSVファイルを取り込む        | 開始日 2022/1/1<br>終了日 |              |                                 |
| 15                   |                     |                     |              |                                 |
| 16<br>17             | 住所か郵便番号から、都道府県      | <u> 県名を抽出する</u>     |              |                                 |
| 18<br>19<br>20<br>21 | 都道府県名を抽出する          |                     |              |                                 |
| 22                   |                     |                     |              |                                 |
| 23                   |                     |                     |              |                                 |
| 24                   | 設定内容を確認するためのテン      | スト送信をする             |              |                                 |
| 26<br>27             | テスト送信する             |                     |              |                                 |
| <u>28</u><br>29      |                     |                     |              |                                 |
| 30<br>31<br>32       | FAXを送信する            |                     |              |                                 |
| 33                   |                     |                     |              |                                 |

## 6.6.Fax の送信

<FAX を送信する>ボタンを押して、送信してください。 送信状況は、秒速 FAX 送信を参照してください。

| C D E<br>4<br>5<br>√<br>√<br>ルを送信する                               | F   G   H   I  <br>メールアドレスファイルを開く            | J K                   | L                                      |
|-------------------------------------------------------------------|----------------------------------------------|-----------------------|----------------------------------------|
| /<br>8<br>9<br>10 名刺管理ソフト(eight)のCSVフ<br>11<br>12<br>13<br>14     | <mark>アイルを取り込む</mark><br>開始日 2022/1/1<br>終了日 | 設定項目名<br>メールアドレスファイル名 | 設定内容<br>秒速FAX送信用メールアドレスファイル-V11.0.xlsx |
| 15<br>16<br>17 住所か郵便番号から、都道府明<br>18<br>19<br>20<br>21             | <u> </u>                                     |                       |                                        |
| 22<br>23<br>24 設定内容を確認するためのテラ<br>26<br><u>テスト送信する</u><br>27<br>28 | <u> スト送信をする</u>                              |                       |                                        |
| 29<br>30<br>31<br>FAXを送信する<br>32                                  |                                              |                       |                                        |

| Microsoft Excel                          | ×               |
|------------------------------------------|-----------------|
| 宛先毎にFaxを配信します。<br><いいえ(N)>ボタンを押すと何もしないで約 | 冬了します。          |
| (‡L\\ <u>(Y</u> )                        | いいえ( <u>N</u> ) |

<sup>&</sup>lt;はい(Y)>ボタンを押して下さい。

FAX を送る場合は、<はい>ボタンを押して下さい。

この FAX を送らない場合は、<いいえ>ボタンを押して下さい。

FAX 送信を辞める場合は、<中止>ボタンを押して下さい。

内容確認画面を表示しないで全て FAX 送信する場合は、<全て送信>ボタンを押して下さい。

| 送信メールの内容確認                                                                                                    | × |
|----------------------------------------------------------------------------------------------------|---|
| ・このまま送信する場合は、くはい(Y)>ボタンを押してください。<br>・このメールを送信しない場合は、くいいえ(N)>ボタンを押してください。<br>・全てのメール送信を止める場合は、く中止>ボタンを押してください。<br>・内容確認しないで残りのメールを全て送信する場合は、く全て送信>ボタンを押してください。                                                                                                    |   |
| MailFrom: 自動化本舗 <ujie@automated.jp〉<br>MailTo: fax653431@ecofax.jp<br/>MailCo: info@automated.jp<br/>MailSubject: 0465370460<br/>MailAdBfile: C:¥Users¥ujile¥OneDrive¥2.Macro¥メール配信¥vba¥添付ファイル¥FAX本文_自動化本舗6_氏家洋一5<br/>様~20220201_193257.pdf<br/>MailBody:<br/>自動化本舗5<br/>氏家洋一5様<br/>2021年12月23日<br/>自動化本舗</ujie@automated.jp〉<br> |   |
| プログラム製品、プログラム開発のご案内                                                                                                    |   |
| 初ぬまして、自動化本舗の氏家洋一と申します。                                                                                                    |   |
| 1. プログラム製品<br>(1)会計ソフトから出力した所得税確定申告ファイル(拡張子:xtx)を読んで                                                                                                    |   |
| 表示用青色申告決算書ファイル(一般用、農業所得用、不動産所得用)                                                                                                    |   |
| (拡張子:xlsx)を作成・表示するプログラム                                                                                                    |   |
| ・会計ソフトを使わないで作成/表示をします。                                                                                                    |   |
| ・地元の青色申告会で使用していただき、御好評です。                                                                                                    |   |
| ・価格:3万円(税抜)/PC1 台、使用料はかかりません。                                                                                                    |   |
| ・詳細は、こちらをご覧ください。<br>→ https://automated.jp/services/                                                                                                    |   |
| (2)メール配信/Fax配信プログラム。<br>このFaxもこのプログラムを使って配信しています。                                                                                                    |   |
| 10万円(税抜)/PC1台                                                                                                    | - |
| はい いいえ 中止 全て送信                                                                                                    | _ |

## 7. カスタマイズ

オーダーメイドでカスタマイズに対応します。

以上